#### วิธีการตั้งค่าเลือกพิมพ์ขาว-ดำ (L-Series) สำหรับ Windows

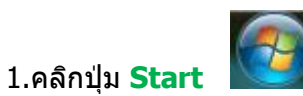

#### 2.คลิก **Devices and Printers**

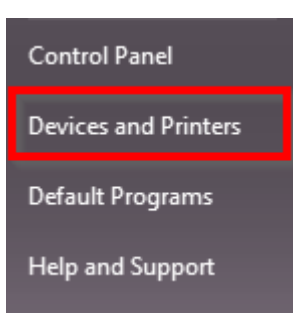

## 3.หาไอคอนของปริ้นเตอร์ที่ต้องการตั้งค่า ในที่นี้ ยกตัวอย่างรุ่น Epson L210

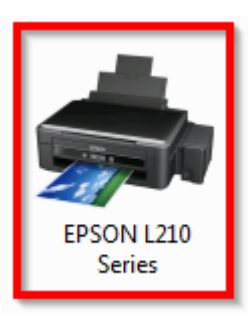

# 4.คลิกขวาที่ไอคอน เลือก **Printing preferences**

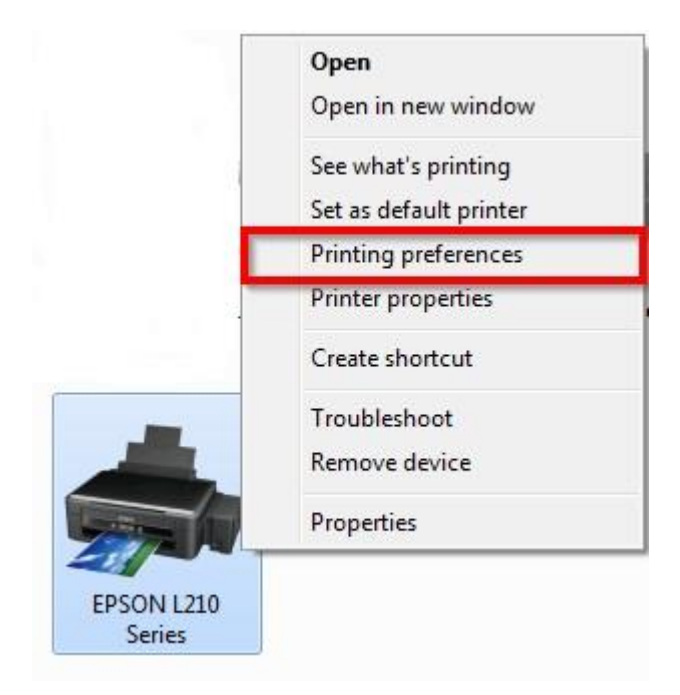

## 5. เมนูภาษาไทย คลิก ระบบการพิมพ์ [1] >> คลิก เทาดำ [2] >> คลิก OK [3]

| EPSON L210 Series Printing Preferences                                                                                                    |                                         |                        | ×                      |
|----------------------------------------------------------------------------------------------------|-----------------------------------------|------------------------|------------------------|
| ระบบการพิมพ์ ลักษณะการพิมพ์ การปารุงรัก<br>ทางลัดการพิมท <mark>ู่1</mark>                                                                                                    | เษา                                     |                        |                        |
| เพิ่ม/ลบ เพื่อกำหนด                                                                                                    | ขนาดกระดาษ                              | A4 210 x 297 :         | มม. 🔻                  |
| <ul> <li>แอกสาร - รวดเร็ว</li> <li>เอกสาร - คุณภาพมาตรฐาน</li> <li>เอกสาร - คุณภาพสูง</li> <li>เอกสาร - คุณภาพสูง</li> <li>เอกสาร - 2-Up</li> <li>เอกสาร - สีเทา รวดเร็ว</li> <li>เอกสาร - เทาดำ</li> </ul> | จัดวางเอกสาร                            | 🔘 แนวตั้ง              | 🔘 แนวนอน               |
|                                                                                                    | ชนิดกระดาษ<br>ลักษณะงานพิมพ์<br>เลือกสั | กระดาษธรรมดา 🔻         |                        |
|                                                                                                    |                                         | มาตรฐาน<br>🔘 เลือกสั   | • เทาต่า 2             |
|                                                                                                    | 🔲 การพิมพ์ 2 หน้า                       |                        | ปรับแต่ง               |
|                                                                                                    | วิธีพิมพ์ลง 1 หน้า                      | ไม่ใช้                 | ◄ จัดสำดับ             |
|                                                                                                    | สำนวน 1                                 | -                      | 11 22 33               |
|                                                                                                    | 🗖 i                                     | โละชุดสำเนา            | 🔲 ย้อนจากหลัง          |
|                                                                                                    | 📃 แสดงตัวอย่<br>🔲 การจัดการง            | างก่อนพิมพ์<br>านพิมพ์ | 🔲 ลดระดับเสียงขณะพิมพ่ |
| กลับสู่ค่าเริ่มต้น ปริมาณน้ำหมึก                                                                                                    | 3                                       |                        | แสดงค่ากำหนด           |
|                                                                                                    | ОК                                      | Cancel                 | Apply Help             |

เมนูภาษาอังกฤษ คลิก Main [1] >> คลิก Grayscale [2] >> คลิก OK [3]

| EPSON L210 Series Printing Preferences                                      | ;<br>             | 100             | X             |
|-----------------------------------------------------------------------------|-------------------|-----------------|---------------|
| Main More Options Maintenance                                               |                   |                 |               |
| Printing Presets                                                            |                   |                 |               |
| Add/Remove Presets                                                          | Document Size     | A4 210 x 297 mr | n 🔹           |
| Document - Fast     Document - Standard Quality     Document - High Quality | Orientation       | Portrait        | 🔘 Landscape   |
| 12 Document - 2-Up                                                          | Paper Type        | plain papers    | •             |
| Document - Grayscale                                                        | Quality           | Standard        | <b>_</b>      |
|                                                                             | Color             | Color           | Grayscale     |
|                                                                             | 2-Sided Printin   | 9               | Settings      |
|                                                                             | Multi-Page        | Off •           | Page Order    |
|                                                                             | Copies 1          | ×               |               |
|                                                                             |                   | Collate         | Reverse Order |
|                                                                             | Print Previe      | ew              | Quiet Mode    |
|                                                                             | Job Arranger Lite |                 |               |
| Reset Defaults Ink Levels                                                   | 3                 |                 | Show Settings |
|                                                                             | ОК                | Cancel          | Apply Help    |